## Apply online for AeSI's membership

## Dear Members

As you all are aware, we have launched our new portal on 15<sup>th</sup> August 2016 for editing/updating Membership profile. Now from 1<sup>st</sup> April 2017, applicant/ Members can apply online by filling up the membership form and pay online through payment gateway.

## Steps: Apply online for AeSI's membership

- Visit our website <u>https://aerosocietyindia.co.in</u>
- Click the link available for new portal
- Once you are on the new portal, select membership tab and choose individual membership (if you are not applying for corporate membership)
- Select appropriate membership and click on Join button
- Create an account by filling up the fields and remember your username and password to login into the portal again.
- Click on Save button
- Now, fill up the membership form, select 2 proposers by filling up their name (type any 5 alphabets of his first or last name and then press enter). Please select the proposer from drop down list.
- Check (select) the checkbox of term and conditions, if you are agreed, which enables the **Submit** button.
- Click on Submit button that will take you to the cart page. Now click on Add to cart and then proceed to check out button.

## **Read Carefully**

• Now if you want to make online payment right away click on **Pay Now** Or if you want to make an <u>online payment later</u> then choose **pay later** and close the window.

Or if you want to make a <u>payment through D.D. / Cheque</u> then choose **Pay later** and then click on **Submit Order** 

- Pay Now will open a new window where you need to accept terms and conditions and make online payment through your card.
- After making a payment click on **submit order** button to complete the process.

Note\* You can keep checking the status of your application by clicking the application status in your profile page.

For further information please email <u>aerosocmember@gmail.com</u> or contact 011-23370768